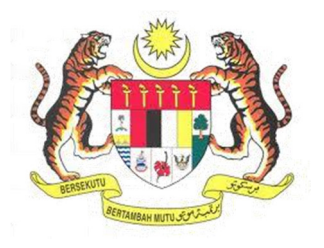

## SISTEM KESELAMATAN DAN KESIHATAN PEKERJAAN MALAYSIA (MyKKP)

**MANUAL PENGGUNA** 

**PERMOHONAN PENGUJIAN HIDROSTATIK** 

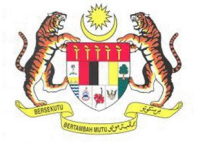

## **ISI KANDUNGAN**

| PERMOHONAN PENGUJIAN HIDROSTATIK |  |
|----------------------------------|--|
|----------------------------------|--|

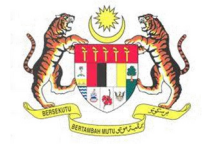

## PERMOHONAN PENGUJIAN HIDROSTATIK

| BIL.       | PENERANGAN / SKRIN                                                                |  |  |  |
|------------|-----------------------------------------------------------------------------------|--|--|--|
| Langkah 1: | URL Sistem                                                                        |  |  |  |
|            | 1 Masukkan LIBI berikut pada alamat pelayar web:                                  |  |  |  |
|            | http://mykkn.dosh.gov.my                                                          |  |  |  |
|            |                                                                                   |  |  |  |
|            |                                                                                   |  |  |  |
|            |                                                                                   |  |  |  |
|            | $\leftarrow \rightarrow C \square mykkp.dosh.gov.my$ $\therefore \bigcirc \equiv$ |  |  |  |
|            |                                                                                   |  |  |  |
| Langkah 2: | Log Masuk MyKKP                                                                   |  |  |  |
|            |                                                                                   |  |  |  |
|            | 1. Skrin Laman Utama MyKKP akan dipaparkan.                                       |  |  |  |
|            | 2. Kiik menu <b>Log Masuk</b> seperti rajan di bawan.                             |  |  |  |
|            |                                                                                   |  |  |  |
|            |                                                                                   |  |  |  |
|            |                                                                                   |  |  |  |
|            |                                                                                   |  |  |  |
|            |                                                                                   |  |  |  |
|            |                                                                                   |  |  |  |
|            |                                                                                   |  |  |  |
|            | Pengajar, Tenaga Pengajar, Firma Yang                                             |  |  |  |
|            | Kompeten, Kilang, Tapak Bina dan Jentera<br>yang memerlukan perakuan kelayakan    |  |  |  |
|            | seperti dandang, pengandung tekanan tak                                           |  |  |  |
|            | eskalator.                                                                        |  |  |  |
|            |                                                                                   |  |  |  |
|            |                                                                                   |  |  |  |
|            |                                                                                   |  |  |  |

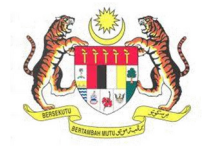

| BIL.       | PENERANGAN / SKRIN                                                                                                    |  |  |
|------------|----------------------------------------------------------------------------------------------------|--|--|
| Langkah 3: | Log Masuk MyKKP:                                                                                                    |  |  |
|            | <ol> <li>Skrin Log Masuk akan dipaparkan.</li> <li>Masukkan maklumat berikut untuk log masuk ke sistem:         <ul> <li>a) Login ID</li> <li>b) Kata Laluan</li> </ul> </li> <li>Klik butang Log Masuk.</li> </ol>                                                                                                    |  |  |
|            | Log Maisuk ke MyKKP - Sita masukan ID Pengguna dan Kata Lakan ditawah a                                                                                                    |  |  |
|            | Ederated 20 Set and 20 Set and 20 |  |  |
| Longhah A. | 1. Chris paparan Dashbaard akan tamanan dan kiik Kilang Dan Jantara separti mish di                                                                                                    |  |  |
|            | <text></text>                                                                                                    |  |  |
|            | <b>*Nota:</b> Sila aktifkan maklumat tempat kerja terlebih dahulu sebelum membuat sebarang permohonan. Jika masih belum mendaftarkan tempat kerja / tiada Senarai Tempat Kerja aktif, sila lakukan permohonan pengaktifan tempat kerja dengan merujuk menu di sebelah kiri iaitu "Kilang/Jentera" >> "Daftar Tempat Kerja".                                                                                                    |  |  |

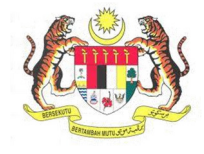

| BIL.       | PENERANGAN / SKRIN                                                                                                    |  |  |  |
|------------|----------------------------------------------------------------------------------------------------|--|--|--|
|            | 2. Dibawah senarai Ujian Hidrostatik, klik pada pautan Pengujian Hidrostatik Baru.                                                                                                    |  |  |  |
|            | 🖌 Kilang Dan Jentera                                                                                                    |  |  |  |
|            | <ul> <li>PEMBERITAHUAN</li> <li>PEMBERITAHUAN KEMALANGAN - JKKP6<br/>(hanya boleh diisi oleh majikan atau wakil majikan sahaja)</li> <li>PEMBERITAHUAN ADUAN</li> <li>UJIAN HIDROSTATIK</li> <li>PENGUJIAN HIDROSTATIK BARU</li> <li>PENGUJIAN HIDROSTATIK ULANGAN</li> </ul> |  |  |  |
|            | TEMPAT KERJA/KILANG PENDAFTARAN KILANG DAN KEBENARAN MEMASANG JENTERA - JKJ 101/JKJ 105 (BAGI JENTERA BARU) NOTIFIKASI KERJA BINA PENDAFTARAN TEMPAT KERJA LAIN-LAIN SEKTOR PEMBERITAHUAN BERKENAAN AMBIL ALIH TEMPAT KERJA                                                   |  |  |  |
| Langkah 5: | Laman Maklumat Pemohon                                                                                                    |  |  |  |
|            | 1. Laman Maklumat Pemohon akan dipaparkan seperti rajah di bawah.                                                                                                    |  |  |  |

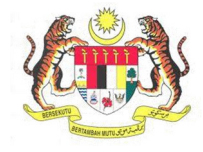

| BIL.       | PENERANGAN / SKRIN                                                                                                  |  |  |  |  |  |
|------------|----------------------------------------------------------------------------------------------------|--|--|--|--|--|
| Langkah 6: | Laman Lokasi Ujian                                                                                                  |  |  |  |  |  |
|            | 1 Panaran <b>Lokasi Ilijan</b> akan dinanarkan senerti rajah di bawah                                               |  |  |  |  |  |
|            | 1. Paparan <b>Lukasi Ujian</b> akan uipaparkan seperti rajan ui bawan.                                              |  |  |  |  |  |
|            | Permohonan Ujian HidroStatik MYXXX - PERMONUMA UJAN HOROSTATIK                                                      |  |  |  |  |  |
|            | PERMORIONAN UJIAN HIDROSTATIK<br>Sila kemuskeni makhumat dibawan. Seliap tuangan yang bertanda 🗙 adalah diwajibkan. |  |  |  |  |  |
|            | Units and Exercises 2 Links and Exercise 2 Units and Exercise 2 Decrement Surveyore Concession                      |  |  |  |  |  |
|            |                                                                                                    |  |  |  |  |  |
|            | No. Temper Kerja<br>No. Temper Kerja<br>Cadata Temper Kerja                                                         |  |  |  |  |  |
|            | Nama<br>Nama                                                                                                    |  |  |  |  |  |
|            | * Alamat<br>Alamat                                                                                                  |  |  |  |  |  |
|            | Posted Emel Posted Emel                                                                                             |  |  |  |  |  |
|            | Bandar No. Telefon                                                                                                  |  |  |  |  |  |
|            | Innter         No. Instant           * Negeri         No. Fals                                                      |  |  |  |  |  |
|            | ✓ Na. Føla                                                                                                    |  |  |  |  |  |
|            | sexor moustri                                                                                                    |  |  |  |  |  |
|            | < Kembali Setensonya >                                                                                              |  |  |  |  |  |
|            |                                                                                                    |  |  |  |  |  |
|            | 2. Masukkan <b>No. Daftar Tempat Kerja</b> dan klik pada butang <b>Carian Tempat Kerja</b>                          |  |  |  |  |  |
|            |                                                                                                    |  |  |  |  |  |
|            | Maklumat Pemohon 2 Lokasi Ujian 3 Maklumat Ujian HT 4 Dokumen Sokongan 5 Perakuan                                   |  |  |  |  |  |
|            | * No. Daftar Tempat Kerja                                                                                           |  |  |  |  |  |
|            | MKK1205                                                                                                    |  |  |  |  |  |
|            | * Nama PETRONAS PENAPISAN (JIELAKA) SDN BHD.                                                                        |  |  |  |  |  |
|            | * Alamat                                                                                                    |  |  |  |  |  |
|            | ASSET INTEGRITY MANAGEMENT DEPARTMENT (AM), BANGUNAN PENTADBIRAN, PERSIARAN PENAPISAN Poskod Email                  |  |  |  |  |  |
|            | 76300 Lestingforwork@@gmail.com                                                                                     |  |  |  |  |  |
|            | * Bandar No. Telefon<br>\$UNGA! UDANG 06352020                                                                      |  |  |  |  |  |
|            | * Nogeri No. Faks                                                                                                   |  |  |  |  |  |
|            | MELAKA • 063522575                                                                                                  |  |  |  |  |  |
|            | Sektor Industri Perebustan 🗸                                                                                        |  |  |  |  |  |
|            |                                                                                                    |  |  |  |  |  |
|            | < Kertoul Stretustya                                                                                                |  |  |  |  |  |
|            | 3. Maklumat Lokasi Ujian akan terpapar.                                                                             |  |  |  |  |  |
|            | 4. Klik pada butang Seterusnya untuk ke paparan Maklumat Ujian HT.                                                  |  |  |  |  |  |
|            |                                                                                                    |  |  |  |  |  |
|            |                                                                                                    |  |  |  |  |  |

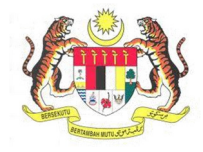

| BIL.       | PENERANGAN / SKRIN                                                                                                    |
|------------|----------------------------------------------------------------------------------------------------|
| Langkah 7: | Laman Maklumat Ujian HT                                                                                                    |
|            | 1. Paparan <b>Maklumat Ujian HT</b> akan dipaparkan seperti rajah di bawah.                                                                                                    |
|            | Permolonan Ujia HilroStatik **** *******************************                                                                                                    |
|            | Lander Hannes 2 date later 3 havened general 4 and the langer 5 mount                                                                                                    |
|            | Inn V Ore P teak No. Koluzen Kalanstak (senz. HISKolog), Hock an (HRR/2004) (HRR/1), High Kol                                                                                                    |
|            | Million Education Product M         *United as 20:0           "Weather suph recognition Education IX.         No           % in in         Stability Trade of the Stability of the Stability of t                                                                                                    |
|            | In the same tax In the data And the And the An |
|            | Janogan<br>Resolució<br>Regional Sefencia                                                                                                    |
|            | No Int Period Institut Institut Institut Institut Institut                                                                                                    |
|            |                                                                                                    |
|            | O Secolar # Secolar @ Tape 1         ()         ()         ()         ()         ()         ()         ()         ()         ()         ()         ()         ()         ()         ()         ()         ()         ()         ()         ()         ()         ()         ()         ()         ()         ()         ()         ()         ()         ()         ()         ()         ()         ()         ()         ()         ()         ()         ()         ()         ()         ()         ()         ()         ()         ()         ()         ()         ()         ()         ()         ()         ()         ()         ()         ()         ()         ()         ()         ()         ()         ()         ()         ()         ()         ()         ()         ()         ()         ()         ()         ()         ()         ()         ()         ()         ()         ()         ()         ()         ()         ()         ()         ()         ()         ()         ()         ()         ()         ()         ()         ()         ()         ()         ()         ()         ()         ()         ()         ()         <                                                                                                    |
|            | ionina<br>Cond                                                                                                    |
|            | 2 Klik nada butang <b>Pengecualian Llijan HT</b>                                                                                                    |
|            | <ol> <li>Sekiranya Ya, medan No. Pengecualian HT akan terpapar.</li> </ol>                                                                                                    |
|            | Pengecualian Uijan HT No. Pengecualian Uijan HT                                                                                                    |
|            | ● Ya ◯ Tidak                                                                                                    |
|            | Tarikh                                                                                                    |
|            | E Pilih tarikh                                                                                                    |
|            | 4 Sakiranya <b>Tidak</b> tiada madan yang parlu diisi                                                                                                    |
|            | <ol> <li>Sekiranya Haak, tiada medan yang pertu dilsi.</li> <li>Masukkan Maklumat Kelulusan Rekabentuk.</li> </ol>                                                                                                    |
|            | No. Kelulusan Rekabentuk<br>(Contoh: 201024654(2)) - SKUDv3 atau (JKKP/2020/01-01/00001) - MySKUD)                                                                                                    |
|            | Maklumat Kelulusan Rekabentuk **Lihat data SKUD                                                                                                    |
|            | <ol> <li>Klik pada butang Maklumat Kelulusan Rekabentuk dan maklumat berkenaan<br/>akan dipaparkan seperti rajah di bawah.</li> </ol>                                                                                                    |
|            |                                                                                                    |
|            |                                                                                                    |
|            |                                                                                                    |

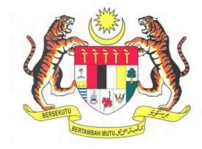

| IL.      |                                                                                                    | PE                                                  | NERANGAN / SKRIN                                                                                                   |
|----------|----------------------------------------------------------------------------------------------------|-----------------------------------------------------|----------------------------------------------------------------------------------------------------|
|          |                                                                                                    |                                                     | MAALUMAT KELULUSAN KERABENTUK                                                                                      |
|          | Je                                                                                                    | enis Mesin :                                        | PENGANDUNG TEKANAN                                                                                                 |
|          | No. Ki                                                                                                    | alulusan Rekabentuk                                 | 201021163(p)                                                                                                    |
|          | Tarikh                                                                                                    | n Kelulusan Rekabentuk                              |                                                                                                    |
|          | Perhs                                                                                                    | al<br>1 Pembuat                                     | VESTECH ENGINEERING SEN BHO                                                                                        |
|          | Alama                                                                                                    | at Pembuat                                          | NULL MULL                                                                                                    |
|          | Nama                                                                                                    | a Pemilik                                           | SBIPNIAN                                                                                                    |
|          | Alama                                                                                                    | at Pernilik                                         | ASSET INTEGRITY MANAGEMENT DEPARTMENT (AM) BANGUNAN PENTADBIRAN,<br>PERSIARAN PENAPISAN, 2000, SUNDA UDANG, MELAKA |
|          | No. P                                                                                                    | lelan                                               | VE/PV11501 (REV 0)/VE/CDIMM, MAR/20 871 (REV 0)                                                                    |
|          | Keups                                                                                                    | ayaan Padu meter padu (m*)                          | 4.52                                                                                                    |
|          | Mode                                                                                                    |                                                     |                                                                                                    |
|          | Kapas<br>Kedus                                                                                                    | dukan                                               | ABECT INTEGRITY MANAGEMENT DEPRRTMENT (AMIL BANDUNAN PENTADBRAN.<br>PERSIANAN PERMINIAN ADDI SUNGA UDANG MELIAR    |
|          |                                                                                                    |                                                     | COCOA BUTTER & STEAM.STEAM                                                                                         |
|          | Mol                                                                                                    |                                                     | O Stim O Bulan Stim                                                                                                |
|          |                                                                                                    | GELUNG                                              | Tekanan Karja Selamat(kPa) Tekanan Ujian(kPa)                                                                      |
|          |                                                                                                    | KELUMPANG Y                                         | -100 130                                                                                                    |
| 8        | meneruskan peri<br>Masukkan maklu<br>**Pemohon wajib mengisi maklumat diru<br>*No Siri<br>No. Sijil Ujian Pembuat | mohonan.<br>Imat di meda<br>Jangan ini.             | an rajah di bawah.<br>kh Jangkaan Ujian<br>Tarikh Jangka Ujian<br>un Dibina                                        |
|          | Jenis Ujian<br>O Hidrostatik<br>Simpan Set Semula                                                                 |                                                     |                                                                                                    |
|          | <ol> <li>9. Klik pada butang<br/>untuk mengoson</li> <li>10. Mesej akan terpa</li> </ol>                          | g <b>Simpan</b> un<br>Igkan medan<br>Apar seperti o | tuk menyimpan maklumat dan butang <b>Set Semula</b><br>di bawah.                                                   |
|          | Adakah anda ing                                                                                                   | in memilih no. te                                   | mpat kerja MKK1205 sebagai lokasi ujian?                                                                           |
|          |                                                                                                    |                                                     | Cancel                                                                                                    |
| 11<br>12 | . Klik pada butang<br>. Paparan <b>Maklum</b><br>di bawah.                                                        | OK untuk m<br>nat Ujian HT                          | engesahkan dan <b>Cancel</b> untuk batal.<br>yang telah berjaya disimpan akan terpapar seperti                     |

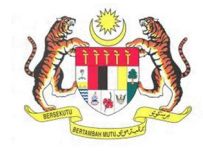

| BIL.       | PENERANGAN / SKRIN                                                                                                    |  |  |  |  |
|------------|----------------------------------------------------------------------------------------------------|--|--|--|--|
|            |                                                                                                    |  |  |  |  |
|            | Maklumat Ujian HT           No Siri         Pembuat         Jenis Ujian         Perihal         Tarikh Ujian                                                                                                    |  |  |  |  |
|            | 1 PUHT 60 KONG BROTHERS ENGINEERING WORKS SDN. B Hidrostatik VERTICAL MILD STEEL PNEUMATIC TANK 30/03/2016                                                                                                    |  |  |  |  |
|            |                                                                                                    |  |  |  |  |
|            |                                                                                                    |  |  |  |  |
|            |                                                                                                    |  |  |  |  |
|            | ( €) ( Page 1 ) ( ) ( ) 10 ▼ View1-lof1                                                                                                    |  |  |  |  |
| l          |                                                                                                    |  |  |  |  |
|            | 13. Sekiranya ingin menghapuskan maklumat, klik pada senarai Maklumat Ujian HT                                                                                                    |  |  |  |  |
|            | dan kemudian kilk pada butang <b>batai jentera</b> .                                                                                                    |  |  |  |  |
| l          | Maklumat Ujian HT                                                                                                    |  |  |  |  |
| l          | No Siri         Pembuat         Jenis Ujian         Perihal         Tariki Ujian           1         PUHT 60         KONS BROTHERS ENGINEERING WORKS SDN. B<br>Hidrostatik         VERTICAL MILD STEEL PNEUMATIC TANK         30/03/2016 |  |  |  |  |
|            | HD.                                                                                                    |  |  |  |  |
|            |                                                                                                    |  |  |  |  |
|            |                                                                                                    |  |  |  |  |
|            |                                                                                                    |  |  |  |  |
|            |                                                                                                    |  |  |  |  |
|            | 14. Setelah selesai, klik pada butang <b>Seterusnya</b> untuk ke paparan <b>Dokumen</b>                                                                                                    |  |  |  |  |
|            | Sokongan.                                                                                                    |  |  |  |  |
| Langkah 8: | Laman Dokumen Sokongan                                                                                                    |  |  |  |  |
|            |                                                                                                    |  |  |  |  |
|            | 1. Laman <b>Dokumen Sokongan</b> akan dipaparkan seperti rajah di bawah.                                                                                                    |  |  |  |  |
|            | 1 Maklumat Pernohon 2 Lokasi Ujian 2 Maklumat Ujian HT Dokumen Sokongan 5 Perakuan                                                                                                    |  |  |  |  |
|            | Sila kilk pada senarai di bawah untuk memuatnaik dokumen sokongan                                                                                                    |  |  |  |  |
|            | Dokumen Sokongan                                                                                                    |  |  |  |  |
|            | Keterangan Syarat Bil. Fail           1         Surat Kelulusan Rekabentuk         WAJIB                                                                                                    |  |  |  |  |
|            | 2. Surat Kelulusan Pangecualian HT (jika melibatkan Kendalian & Pneumatik)     TIDAK WAJIB     Lain-lain dokumen sokongan     TIDAK WAJIB                                                                                                |  |  |  |  |
|            |                                                                                                    |  |  |  |  |
|            |                                                                                                    |  |  |  |  |
|            |                                                                                                    |  |  |  |  |
|            |                                                                                                    |  |  |  |  |
|            |                                                                                                    |  |  |  |  |
|            |                                                                                                    |  |  |  |  |
|            | 2. Untuk memuatnaik dokumen sokongan, klik pada dokumen yang ingin                                                                                                    |  |  |  |  |
|            | aimuathnaik.                                                                                                    |  |  |  |  |

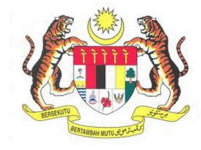

| Papara                                                                     | an berikut al                                                                                                    | kan terpapar.                                                                                                    |                                                                             |                                                                                                    |                                                                                                    |
|----------------------------------------------------------------------------|----------------------------------------------------------------------------------------------------|----------------------------------------------------------------------------------------------------|-----------------------------------------------------------------------------|----------------------------------------------------------------------------------------------------|----------------------------------------------------------------------------------------------------|
|                                                                            |                                                                                                    |                                                                                                    |                                                                             |                                                                                                    | X                                                                                                    |
| Antaramuka i                                                               | ini menyediakan perkh                                                                                                    | idmatan pengurusan dokumen-di                                                                                                    | okumen yang diperlu                                                         | ukan oleh JKKP bagi mer                                                                                    | menuhi keperluan:                                                                                                    |
| Surat Kelu                                                                 | ilusan Rekabentuk                                                                                                    |                                                                                                    |                                                                             |                                                                                                    |                                                                                                    |
| ouracition                                                                 |                                                                                                    |                                                                                                    |                                                                             |                                                                                                    |                                                                                                    |
| <li>Sila pas</li>                                                          | stikan mengimbas(sca                                                                                                    | n) pada dokumen asas dalam be                                                                                                    | ntuk PDF untuk dim                                                          | uatnaik                                                                                                    |                                                                                                    |
| <ul><li>Saiz fail</li><li>Sila pas</li></ul>                               | li hendaklah tidak mele<br>stikan nama lampiran t                                                                                                    | ebihi 20MB<br>tidak mengandungi simbol.[Conto                                                                                                    | h:!@#\$%^&*(                                                                | ) - + dll]                                                                                                 |                                                                                                    |
|                                                                            |                                                                                                    |                                                                                                    |                                                                             |                                                                                                    |                                                                                                    |
| Dokumen:                                                                   |                                                                                                    |                                                                                                    |                                                                             |                                                                                                    |                                                                                                    |
| Deskripsi File                                                             | le:                                                                                                    |                                                                                                    |                                                                             |                                                                                                    |                                                                                                    |
|                                                                            |                                                                                                    |                                                                                                    |                                                                             |                                                                                                    |                                                                                                    |
| Choose File                                                                | No file chosen                                                                                                    |                                                                                                    |                                                                             |                                                                                                    |                                                                                                    |
| Simpan                                                                     |                                                                                                    |                                                                                                    |                                                                             |                                                                                                    |                                                                                                    |
|                                                                            |                                                                                                    |                                                                                                    |                                                                             |                                                                                                    | Tutup                                                                                                    |
| Masuk<br>dan pi<br>Kemua                                                   | kkan <b>Deskrip</b><br>ilih fail <b>PDF</b> y<br>dian, klik but                                                                                       | osi File di ruangan<br>vang ingin dimuat r<br>cang Simpan untuk                                                                                                    | yang disedi<br>naik dari ko<br>menyimpa                                     | iakan dan klik<br>mputer.<br>n fail dan papa                                                               | butang <i>Choose</i> a                                                                                                |
| Masuk<br>dan pi<br>Kemuc<br>naik al<br>Peringat<br>itekan se               | kkan <b>Deskrip</b><br>ilih fail <b>PDF</b> y<br>dian, klik but<br>kan dipaparl<br>t <b>an:</b> Sila past<br>etelah memin                             | osi File di ruangan<br>vang ingin dimuat r<br>cang Simpan untuk<br>kan seperti rajah d<br>tikan anda muat n<br>lih fail dari komput                                  | yang disedi<br>naik dari ko<br>menyimpa<br>i bawah.<br>aik dail PDF<br>rer. | iakan dan klik<br>mputer.<br>n fail dan papa<br>- sahaja. Pasti                                            | butang <b>Choose</b> i<br>aran setelah dim<br>ikan butang Simp                                                        |
| Masuk<br>dan pi<br>Kemud<br>naik al<br><b>Peringat</b><br>itekan se        | kkan <b>Deskrip</b><br>ilih fail <b>PDF</b> y<br>dian, klik but<br>kan dipaparl<br>t <b>an:</b> Sila past<br>etelah memin<br>okumen                   | osi File di ruangan<br>yang ingin dimuat r<br>cang <b>Simpan</b> untuk<br>kan seperti rajah d<br>tikan anda muat n<br>lih fail dari komput                           | yang disedi<br>naik dari ko<br>menyimpa<br>i bawah.<br>aik dail PDF<br>rer. | iakan dan klik<br>mputer.<br>n fail dan papa<br><sup>=</sup> sahaja. Pasti                                 | butang <b>Choose</b> i<br>aran setelah dim<br>ikan butang Simp                                                        |
| Masuk<br>dan pi<br>Kemud<br>naik al<br>Peringat<br>itekan se               | kkan <b>Deskrip</b><br>ilih fail <b>PDF</b> y<br>dian, klik but<br>kan dipaparl<br>tan: Sila past<br>etelah memin<br>okumen<br>Nama File              | osi File di ruangan<br>yang ingin dimuat r<br>tang Simpan untuk<br>kan seperti rajah d<br>tikan anda muat nu<br>lih fail dari komput                                 | yang disedi<br>naik dari ko<br>menyimpa<br>i bawah.<br>aik dail PDF<br>rer. | iakan dan klik<br>mputer.<br>n fail dan papa<br><i>= sahaja. Pasti</i><br>Muat Turun Dokumen               | butang <i>Choose</i> a<br>aran setelah dim<br><i>ikan butang Simp</i><br>Hapus Dokumen                                |
| Masuk<br>dan pi<br>Kemud<br>naik al<br>Peringat<br>itekan se<br>Senarai Do | kkan <b>Deskrip</b><br>ilih fail <b>PDF</b> y<br>dian, klik but<br>kan dipaparl<br>tan: Sila past<br>etelah memin<br>okumen<br>Nama File<br>OYKMH.pdf | osi File di ruangan<br>yang ingin dimuat r<br>tang Simpan untuk<br>kan seperti rajah d<br>tikan anda muat nu<br>lih fail dari komput<br>Deskripsi<br>Surat Kelulusan | yang disedi<br>naik dari ko<br>menyimpa<br>i bawah.<br>aik dail PDF<br>er.  | iakan dan klik<br>mputer.<br>n fail dan papa<br><i>sahaja. Pasti</i><br>Muat Turun Dokumen<br>Muat Turun   | butang <i>Choose</i> a<br>aran setelah dim<br><i>ikan butang Simp</i><br>Hapus Dokumen<br>Hapus File                  |
| Masul<br>dan pi<br>Kemud<br>naik al<br>Peringat<br>itekan se               | kkan <b>Deskrip</b><br>ilih fail <b>PDF</b> y<br>dian, klik but<br>kan dipaparl<br>tan: Sila past<br>etelah memin<br>okumen<br>Nama File<br>OYKMH.pdf | osi File di ruangan<br>yang ingin dimuat r<br>tang Simpan untuk<br>kan seperti rajah d<br>tikan anda muat n<br>lih fail dari komput<br>Deskripsi<br>Surat Kelulusan  | yang disedi<br>naik dari ko<br>menyimpa<br>i bawah.<br>aik dail PDF<br>er.  | iakan dan klik<br>mputer.<br>n fail dan papa<br><i>F sahaja. Pasti</i><br>Muat Turun Dokumen<br>Muat Turun | butang <i>Choose</i> a<br>aran setelah dim<br><i>ikan butang Simp</i><br>Hapus Dokumen<br>Hapus File<br>View 1-1 of 1 |
| Masul<br>dan pi<br>Kemud<br>naik al<br><b>Peringat</b><br>itekan se        | kkan <b>Deskrip</b><br>ilih fail <b>PDF</b> y<br>dian, klik but<br>kan dipaparl<br><b>tan:</b> Sila pasi<br>etelah memin                              | <b>psi File</b> di ruangan<br>yang ingin dimuat r<br>cang <b>Simpan</b> untuk<br>kan seperti rajah d<br>tikan anda muat n<br>lih fail dari komput                    | yang disedi<br>naik dari ko<br>menyimpa<br>i bawah.<br>aik dail PDF<br>rer. | iakan dan klik<br>mputer.<br>n fail dan papa<br>- sahaja. Pasti                                            | butang <b>Choos</b><br>aran setelah di<br>ikan butang Si                                                              |

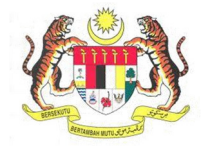

| BIL.       | PENERANGAN / SKRIN                                                                                                    |  |  |  |  |
|------------|----------------------------------------------------------------------------------------------------|--|--|--|--|
| Langkah 9: | Hapus Dokumen                                                                                                    |  |  |  |  |
|            | 1. Klik pada Hapus File.                                                                                                    |  |  |  |  |
|            | Antaramuka ini menyediakan perkhidmatan pengurusan dokumen-dokumen yang diperlukan oleh JKKP bagi memenuhi keperluan:                                                                                                    |  |  |  |  |
|            | Surat Kelulusan Rekabentuk                                                                                                    |  |  |  |  |
|            |                                                                                                    |  |  |  |  |
|            | <ul> <li>O Sila pastikan mengimbas(scan) pada dokumen asas dalam bentuk PDF untuk dimuatnaik</li> <li>O Saiz fail hendaklah tidak melebihi 20MB</li> <li>O Sila pastikan nama lampiran tidak mengandungi simbol.[Contoh: ! @ # \$ % ^ &amp; * ( ) - + dil]</li> </ul> |  |  |  |  |
|            | Dokumen:<br>Deskripsi File:                                                                                                    |  |  |  |  |
|            | Choose File No file chosen                                                                                                    |  |  |  |  |
|            | Simpan                                                                                                    |  |  |  |  |
|            | Senarai Dokumen                                                                                                    |  |  |  |  |
|            | Nama File    Deskripsi Muat Turun Dokumen Hapus Dokumen                                                                                                    |  |  |  |  |
|            | 1 OYKMH pdf Surat Kelulusan Rekabentuk Muat Turun Hapus File                                                                                                    |  |  |  |  |
|            | Page         1         0         5         View 1 - 1 of 1                                                                                                    |  |  |  |  |
|            | Tutup                                                                                                    |  |  |  |  |
|            | 2. Klik butang <b>OK</b> jika ingin hapus fail dan <b>Cancel</b> untuk batal.                                                                                                    |  |  |  |  |
|            | Adakah anda pasti?                                                                                                    |  |  |  |  |
|            | Cancel OK                                                                                                    |  |  |  |  |
|            | <ol> <li>Setelah dokumen sokongan dimuat naik, bilangan dokumen yang dimuat naik<br/>akan dipaparkan pada ruangan Bil. Fail.</li> </ol>                                                                                                    |  |  |  |  |
|            | <b>*Nota</b> : Sila pastikan bahawa semua dokumen sokongan yang bersyarat <b>WAJIB</b> telah<br>dimuat naik.                                                                                                    |  |  |  |  |
|            | 4. Klik pada butang Seterusnya untuk ke paparan Perakuan.                                                                                                    |  |  |  |  |
|            |                                                                                                    |  |  |  |  |
|            |                                                                                                    |  |  |  |  |
|            |                                                                                                    |  |  |  |  |

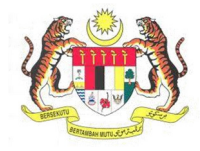

| BIL.        | PENERANGAN / SKRIN                                                                                                    |
|-------------|----------------------------------------------------------------------------------------------------|
| Langkah 10: | Laman Perakuan                                                                                                    |
|             | 1. Laman <b>Perakuan</b> akan dipaparkan seperti di bawah.                                                                                                    |
|             | Permohonan Ujian HidroStatik Mykkp - permohonan ujian hidrostatik                                                                                                    |
|             | PERMOHONAN UJIAN HIDROSTATIK<br>Sila kemaskini maklumat dibawah. Setiap ruangan yang bertanda ★ adalah diwajibkan.                                                                                   |
|             | on 2 Lokasi Ujian 3 Maklumat Ujian HT 4 Dokumen Sokongan 5 Perakuan                                                                                                    |
|             | Saya mengaku bahawa maklumat yang terkandung dalam permohonan ini adalah benar belaka. Pihak jabatan boleh menolak permohonan saya sekiranya maklumat yang diberikan adalah tidak lengkap dan palsu. |
|             | Nama Tarikh Permohonan<br>JESON YONG 05/03/2021                                                                                                    |
|             | Jawatan                                                                                                    |
|             | Jawatan                                                                                                    |
|             | Kombali Hartar                                                                                                    |
|             |                                                                                                    |
|             | 2. Klik pada butang checkbox 📝 Perakuan.                                                                                                    |
|             | 3. Masukkan <b>Jawatan</b> .                                                                                                    |
|             | 4. Klik butang <b>Hantar</b> .                                                                                                    |
|             |                                                                                                    |
| Langkah 11: | 1. Kotak mesej "Permohonan Anda Telah Berjaya Dihantar! No Rujukan Permohonan                                                                                                    |
|             | anda adalah XX/XXXX/XX/XX/XXXXX" akan terpapar.                                                                                                    |
|             | 2 Klik hutang <b>OK</b> dan paparan akan kembali kenada Dashboard Pemohon                                                                                                    |
|             |                                                                                                    |
|             |                                                                                                    |
|             | MAKLUMAN                                                                                                    |
|             |                                                                                                    |
|             | Permohonan Anda Telah Berjaya Dihantar! No. Rujukan Permohonan anda adalah                                                                                                    |
|             | MK/POH1/21/00033                                                                                                    |
|             |                                                                                                    |
|             |                                                                                                    |
|             |                                                                                                    |
|             |                                                                                                    |

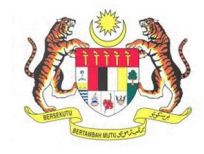

| BIL.        | PENERANGAN / SKRIN                                                                                                    |  |  |  |  |
|-------------|----------------------------------------------------------------------------------------------------|--|--|--|--|
| Langkah 12: | <ul> <li>Senarai Permohonan</li> <li>1. Untuk menyemak semula permohonan yang pernah dipohon sebelum ini, klik sub menu Senarai Permohonan.</li> </ul>                                                                                                    |  |  |  |  |
|             | 2. Maklumat Senarai Permohonan akan dipaparkan berdasarkan kategori dan status permohonan.          NyKKP       Senarai Permohonan         Perguna MyKKP       Senarai Permohonan         Dashboard       Dibawah adalah senarai permohonan berdasarkan kategori dan status permohonan.                                                                                                    |  |  |  |  |
|             | 🐲 Surat / Sijil / Resit Bil. No Rujukan Kategori Status Nama Pegawai Plagam Nama Lihat Maklumat Bil. Permohonan Permohonan Permohonan Permohonan Nama Pelanggan Pemohon Lihat Maklumat                                                                                                    |  |  |  |  |
|             | Termuduga / Verifikasi <     I MK/105/20/00067 105/- Kelulusan RABAAVAH BINTI 20 FARHANA      Lihar Maklumat     Kategori D Pengarah DAUD     FARHANA     Kategori D Pengarah     Control Control Contro Control Control Control Control Control Control Control Cont |  |  |  |  |
|             | Del jkkp 8         XMM         2         WP/OYKDES/21/00019         OYKDES-<br>Gredz         Minit Ketual<br>Seksyen         MOHD KHAIRUL<br>FTRI BIN         NU         NU         K         Linac Maklumat           AMSUDI.V         Seksyen         SaMSUDI.V         ABDULLAH         MADULAH         V         MADULAH                                                                                                    |  |  |  |  |
|             | O Panduan     S HQ/OYKMH/21/00368 OYKMH     Minit Ir. HAI MOHD NUR     HATTA BIN 0 FAZREENA     ZAKARIA ABDULLAH     Linat Makumat     ZAKARIA ABDULLAH                                                                                                    |  |  |  |  |